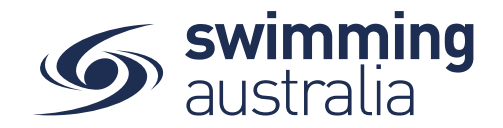

## HOW TO ADD AND EDIT DEPENDANTS IN MY FAMILY GROUP

This help guide is for adding a new child/dependant (under 18 years of age) to an existing family group or editing details of dependants in a family group.

## ADD DEPENDANT TO EXISTING FAMILY GROUP

**Login** to Swim Central and **Unlock** your individual profile (by selecting your profile within your family group and entering your family PIN). Unlocking your profile as the principal of family enables you to edit any profile in the family along with your own.

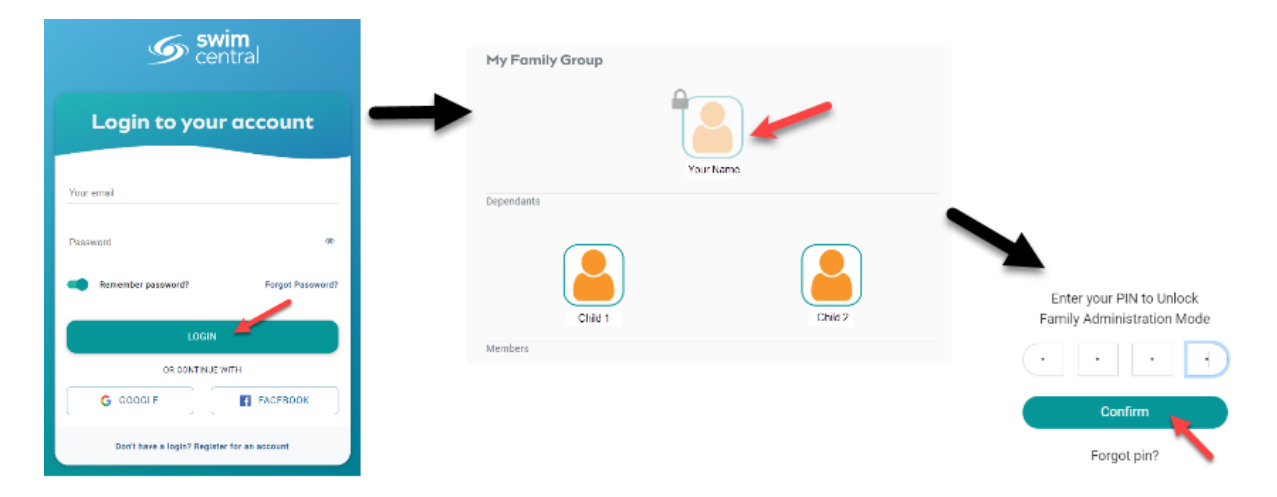

Select Family Setup from your left-hand navigation panel on your dashboard.

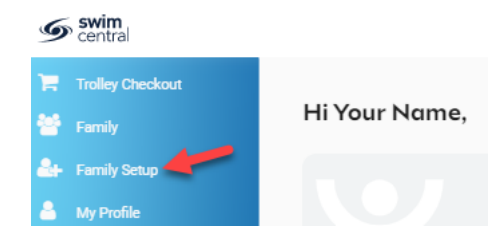

You will be taken to the *Family Home* screen where you will see your existing family setup. Select Add Dependent from the edit options available.

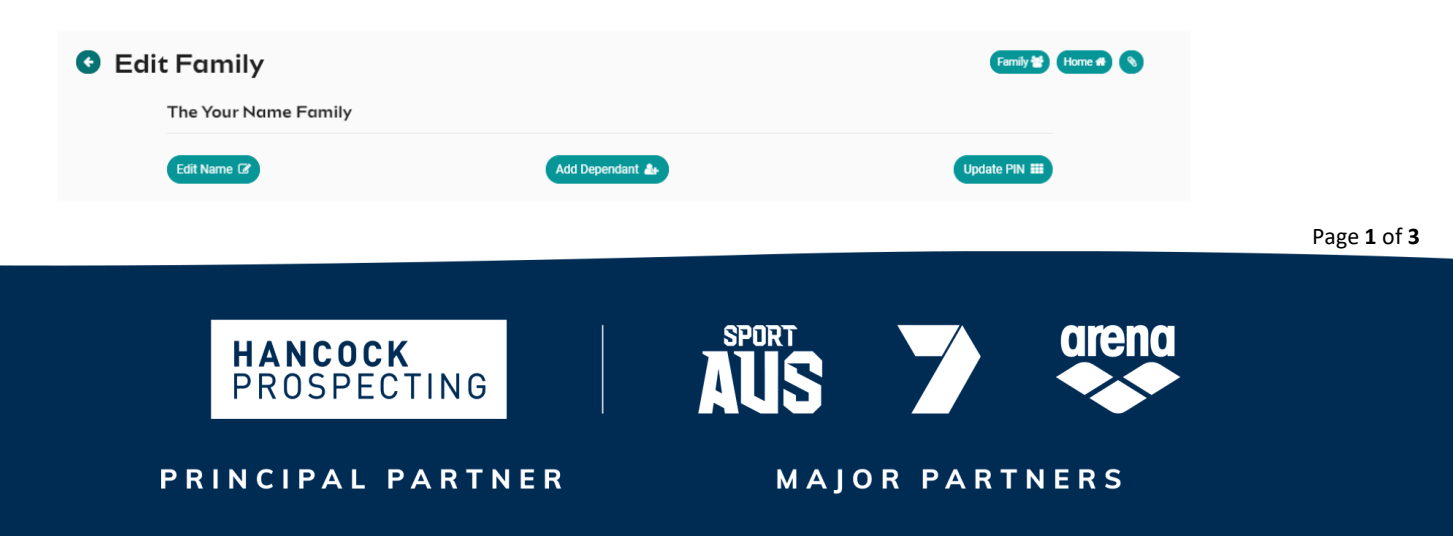

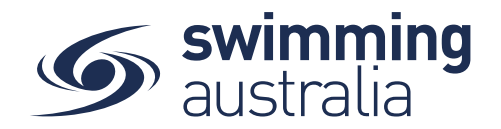

Enter the First Name, Last Name, and Date of Birth then select **Create Dependant**. You will see a new icon appear with the name of that newly created child/dependant profile. Select the **Profile** icon. A person icon will pop up on the left of the child/dependant icon along with a bin icon on the right. Select the person icon to further **Edit** profile details or select the bin icon to **Delete** the profile.

|                      | Create Dependant            | ×       |        |         |
|----------------------|-----------------------------|---------|--------|---------|
|                      | First Name                  |         |        |         |
|                      | Please provide a First Name |         |        |         |
|                      | Last Name                   |         |        |         |
|                      |                             | 0 / 100 |        |         |
|                      | Date of Birth               | ē       |        |         |
|                      | Create Dependant            |         |        |         |
| The Your Name Family |                             |         |        |         |
| Edit Name 🕼          | Add Dependant               | •       | Update | PIN III |
|                      | Child 1                     |         |        |         |

## **EDIT DEPENDANT DETAILS**

Select the **Profile** icon of newly added dependant OR the dependant you wish to edit. A person icon will pop up on the left of the child/dependant icon along with a bin icon on the right. Select the person icon to further **Edit** profile details or select the bin icon to **Delete** the profile.

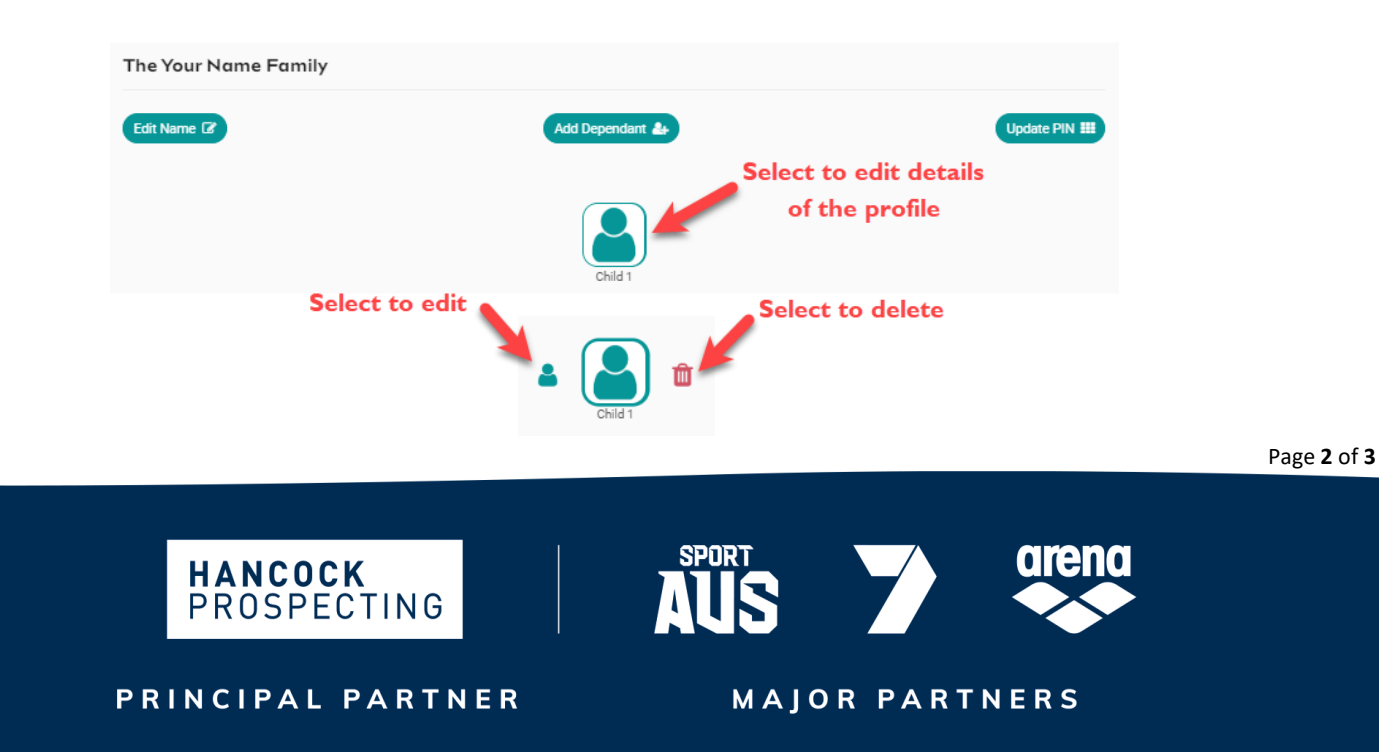

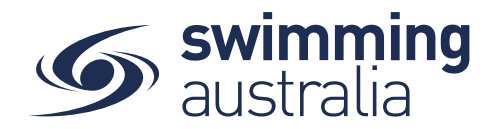

You will be taken to the profile home screen for that child/dependant. Select **Edit** to further edit required information. Fill in all profile information as you toggle through the navigation icons at the top of the page.

| Identity A                                | Address Contact                    | Other   |
|-------------------------------------------|------------------------------------|---------|
| dentity                                   |                                    |         |
| First Name *                              | Last Name *                        |         |
| Child 3                                   | 7 of 50                            | 4 of 5  |
|                                           | Date of Birth *                    |         |
| Gender *                                  | • 24/04/2011                       |         |
| Other                                     |                                    |         |
| Title                                     | <ul> <li>Preferred Name</li> </ul> |         |
|                                           |                                    | 0 of 10 |
| Ancestry                                  |                                    |         |
| Aboriginal Or Torres Strait Islander      | - Country of Birth                 |         |
|                                           |                                    | 0 of 10 |
| Disability                                |                                    |         |
| Have Disability                           |                                    |         |
| Reference                                 |                                    |         |
| USI Number                                |                                    |         |
|                                           | 0 of 100                           |         |
|                                           |                                    |         |
| Before saving changes, ensure that the fo | ollowing items are addressed:      |         |
| Gender is required                        |                                    |         |
|                                           |                                    |         |
| * Cancel                                  |                                    | Save 🖺  |

Once you have filled in all required information, select **Save**. You will see a pop up at the bottom of the screen that says, 'Profile Updated' and you will be taken back to the profile home. Select **End Impersonation** at the top right of screen to leave that child profile and be taken back to the *Family Home* Screen.

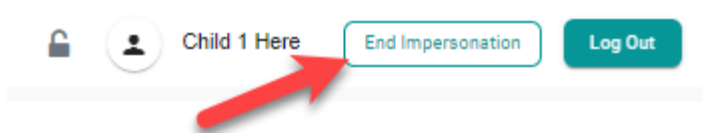

You will see the new profile in your family setup

To create more child/dependant profiles, select **Edit** from the top right of the *Family Home* screen and step back through the *Add Dependant* process as many times as required.

Page **3** of **3** 

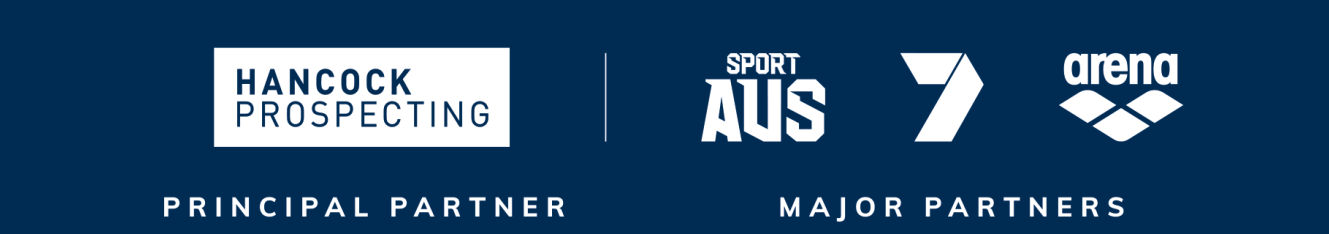